#### Supplier Enablement

#### **SAP** Ariba

#### Proximus nodigt u uit :

- Introductie
- Het traject van de leverancier
- De uitnodiging opvolgen

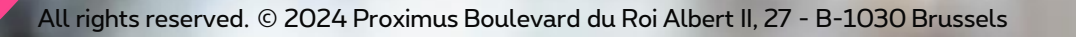

proximus

### # Inspire 2022

Digitalisering is de norm geworden. Proximus heeft gekozen voor het SAP Ariba platform om de manier waarop wij met onze leveranciers communiceren te verbeteren.

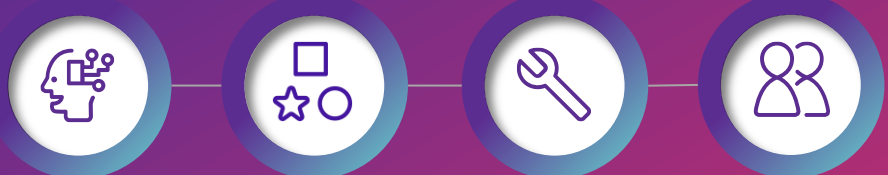

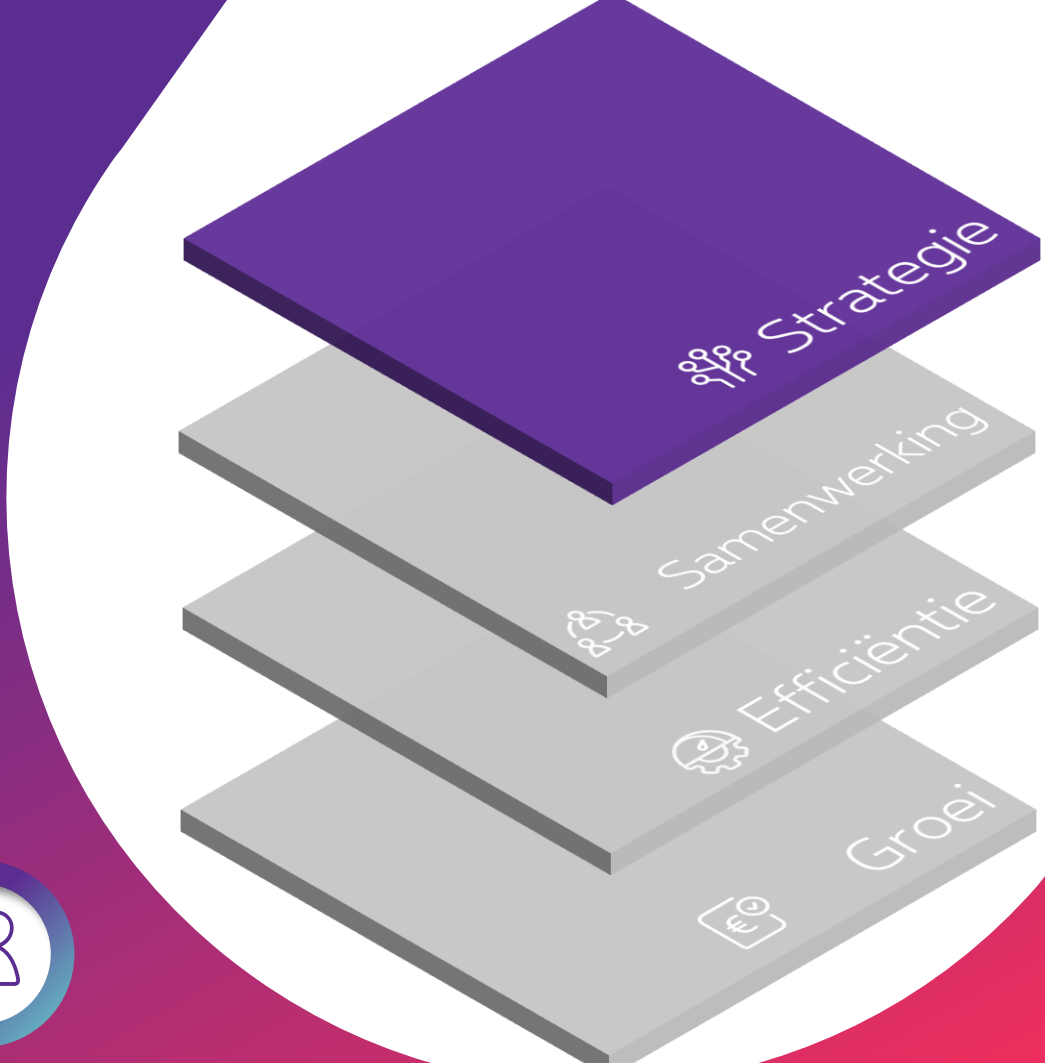

### Together

Samen verbeteren we de samenwerking.

U bent sneller op de hoogte van onze inkooporders.

Het verzenden van facturen in PDF- en briefformaat is niet langer nodig.

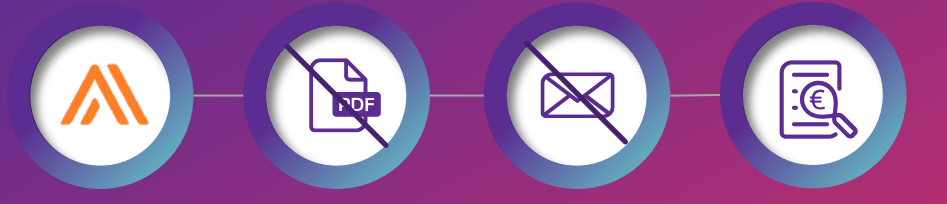

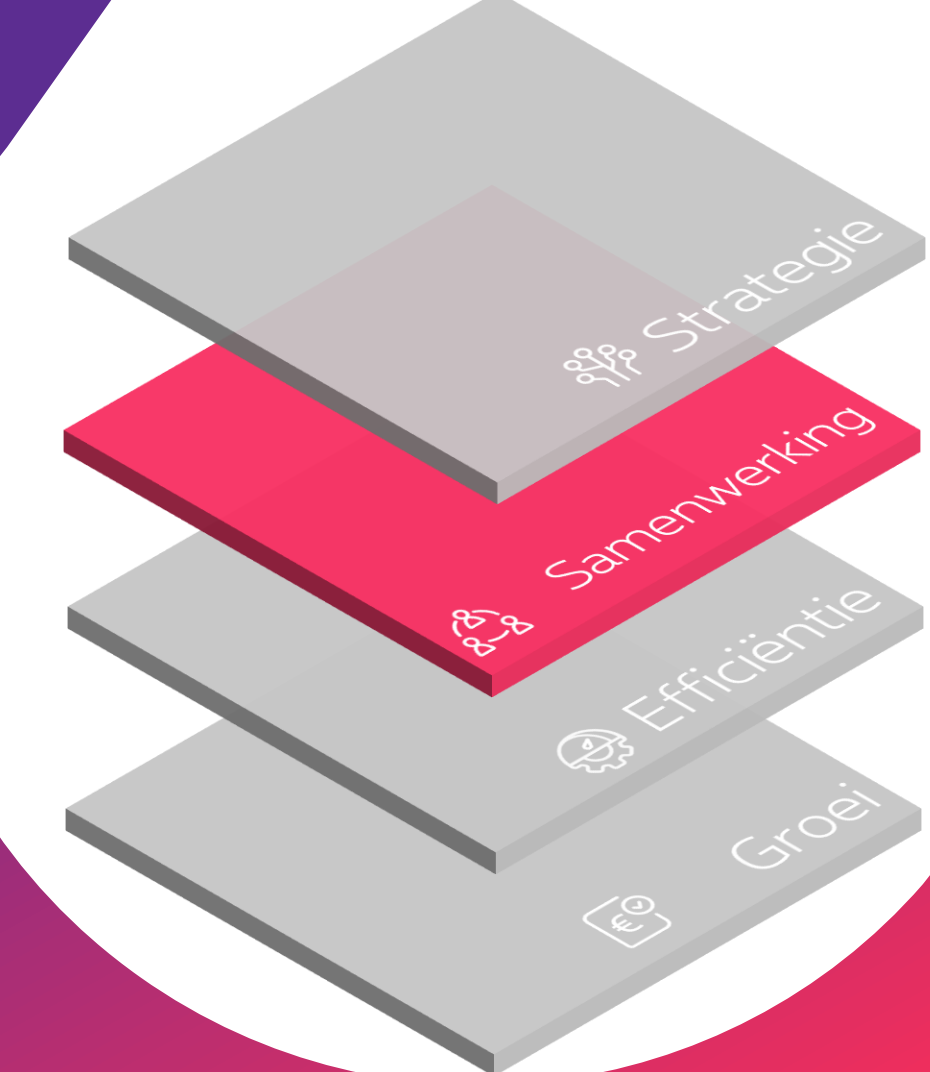

Tracking

U kunt de <mark>status</mark> van uw facturen en betalingen <mark>volgen</mark>.

Uw bijdrage is belangrijk.

Met SAP Ariba factureert u onze inkooporders via hetzelfde platform.

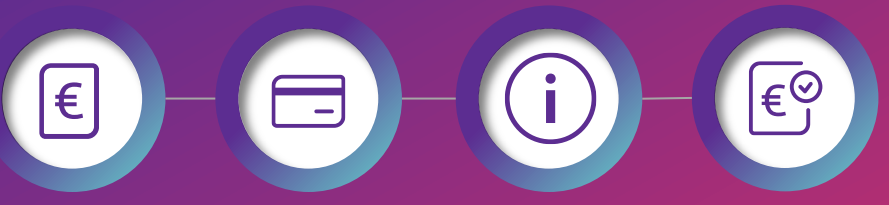

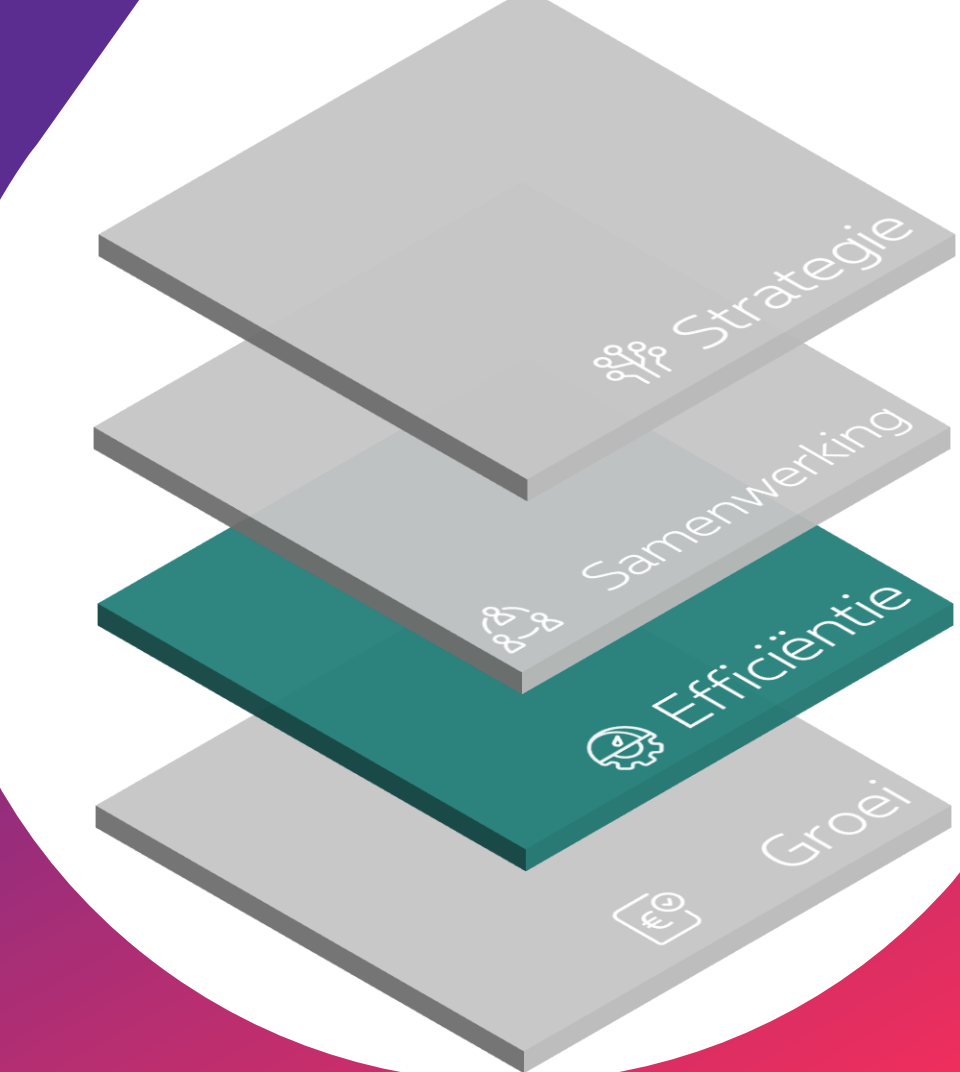

### Let's growth together!

U kunt fouten opsporen en deze corrigeren om te voorkomen dat uw facturen worden afgewezen.

Onze prioriteit: onze leveranciers tijdig betalen.

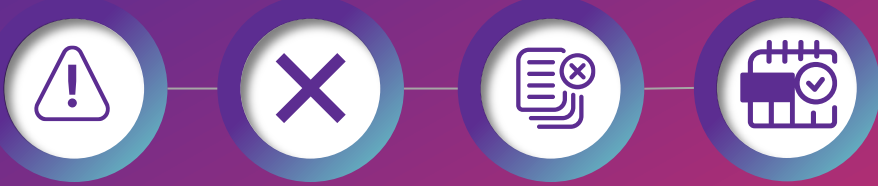

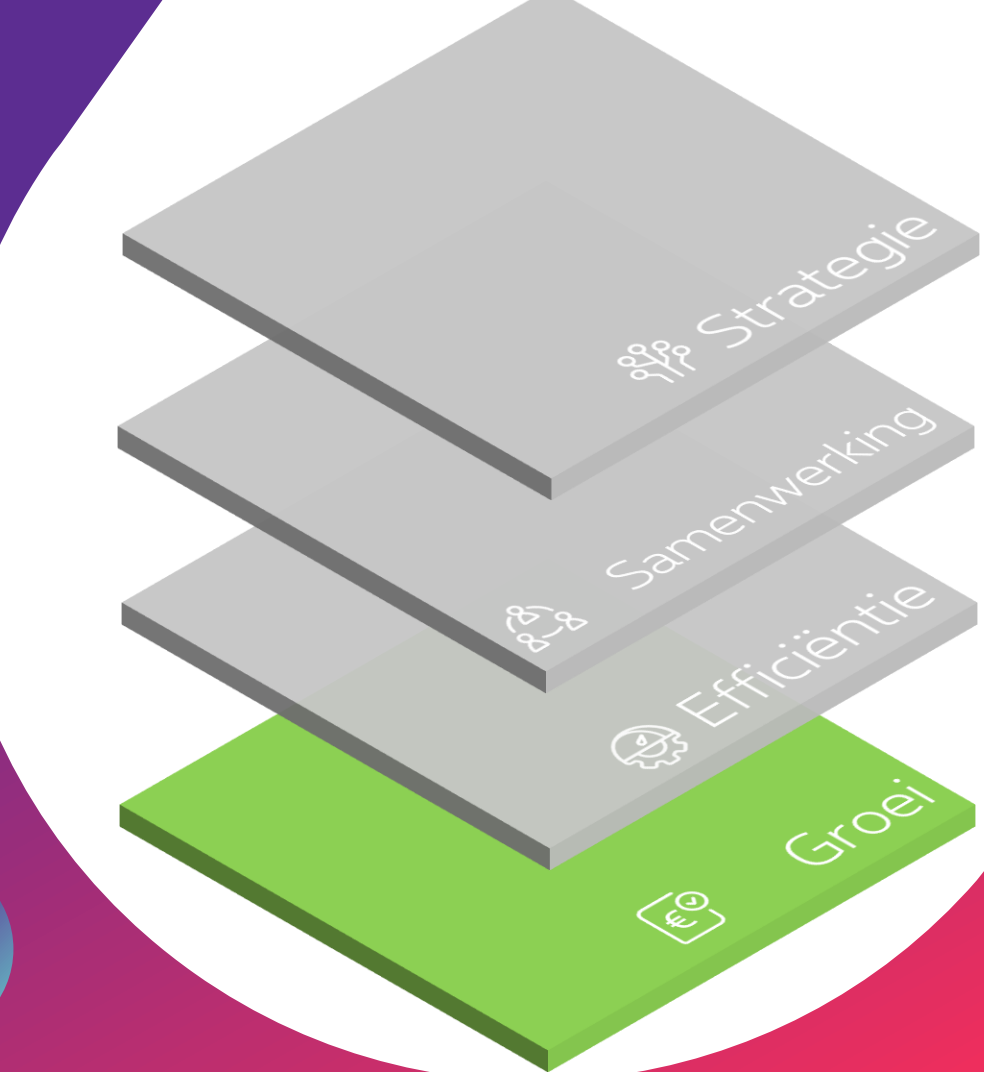

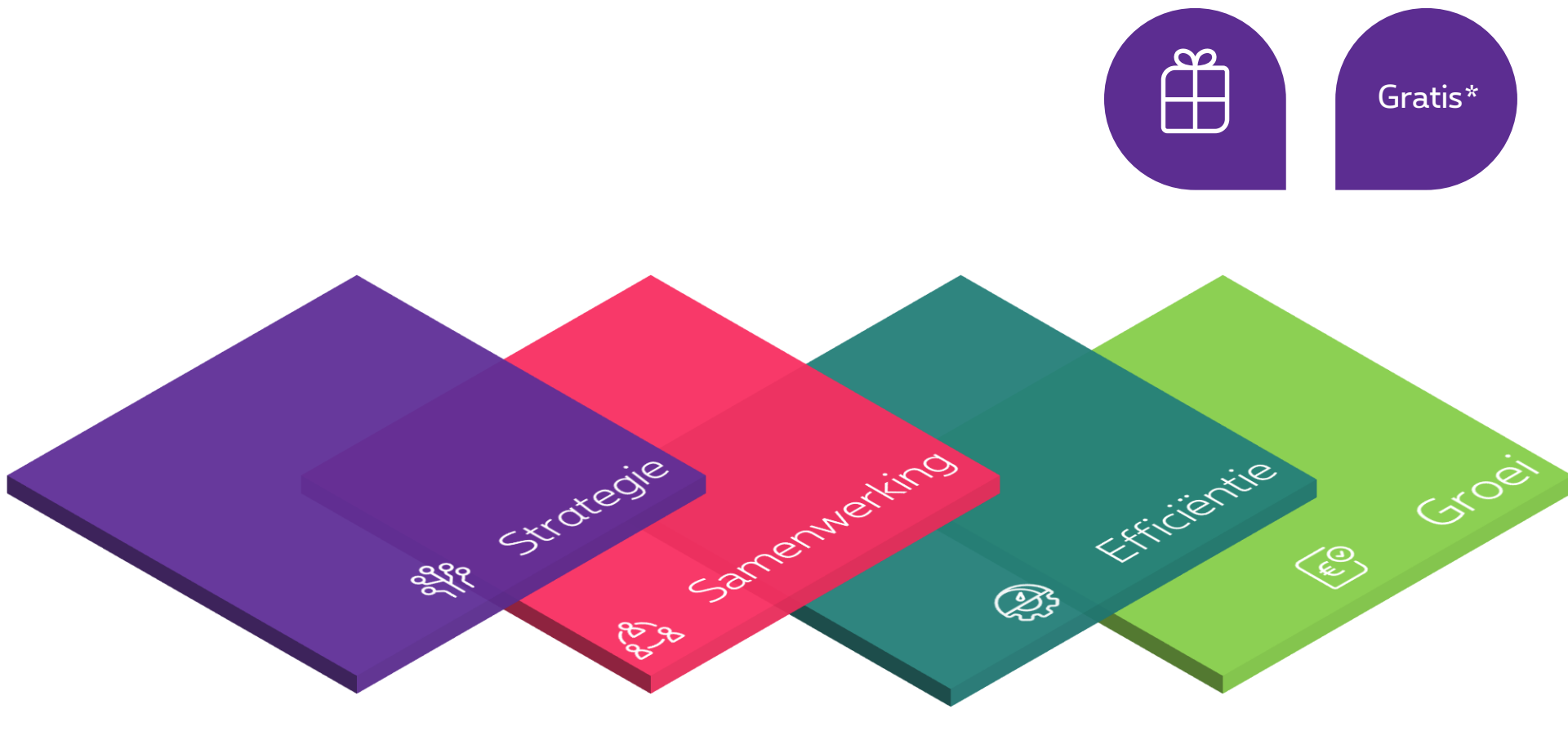

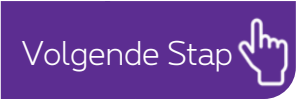

\*Gratis voor interacties met Proximus

#### Supplier Enablement

#### **SAP** Ariba

#### 1. Proximus nodigt u uit :

- Introductie
- Het traject van de leverancier
- De uitnodiging opvolgen

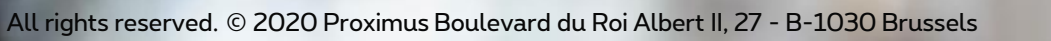

ριοχιμη

#### 1. Proximus nodigt u uit!

Om u te abonneren op Ariba Network

#### Hoe?

Via de notificatie van de inkooporder\*

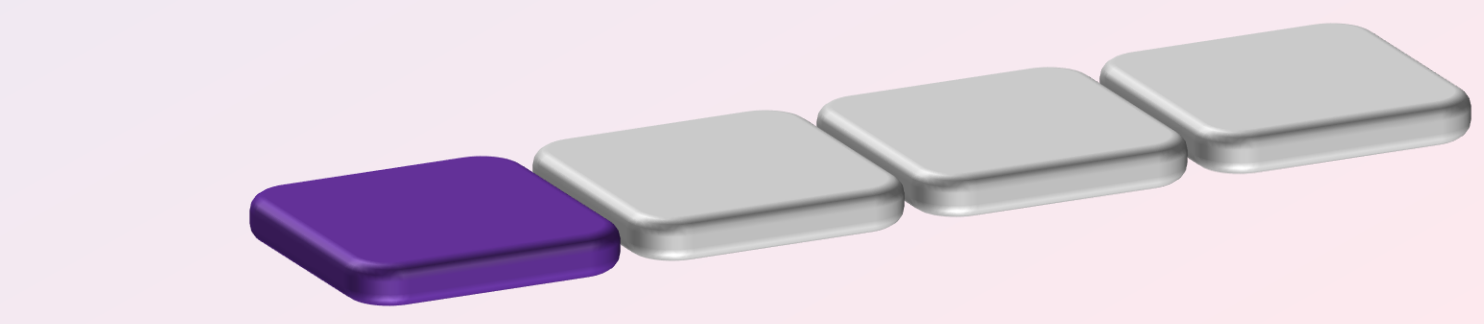

\*mandatory step

- 2. Registreer uw Ariba account via de link in de PO notificatie.
  - Aanmelden: te gebruiken indien er een nieuw account aangemaakt moet worden.
  - Login: te gebruiken indien u reeds een Ariba account heeft met de referenties van het bedrijf waarnaar het order is verstuurd.
  - Account nakijken: we raden het gebruik van deze optie niet aan.

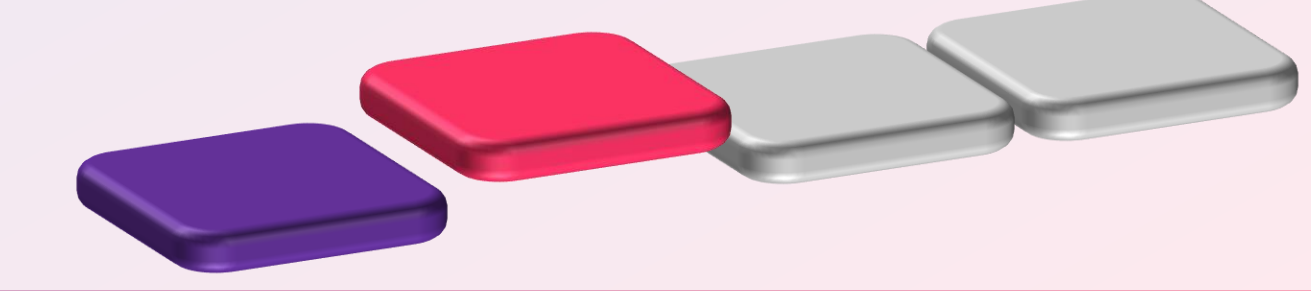

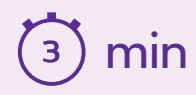

- 3. Uw account configureren\*
  - De gegevens van uw bedrijf
  - Bankrekeningnummer

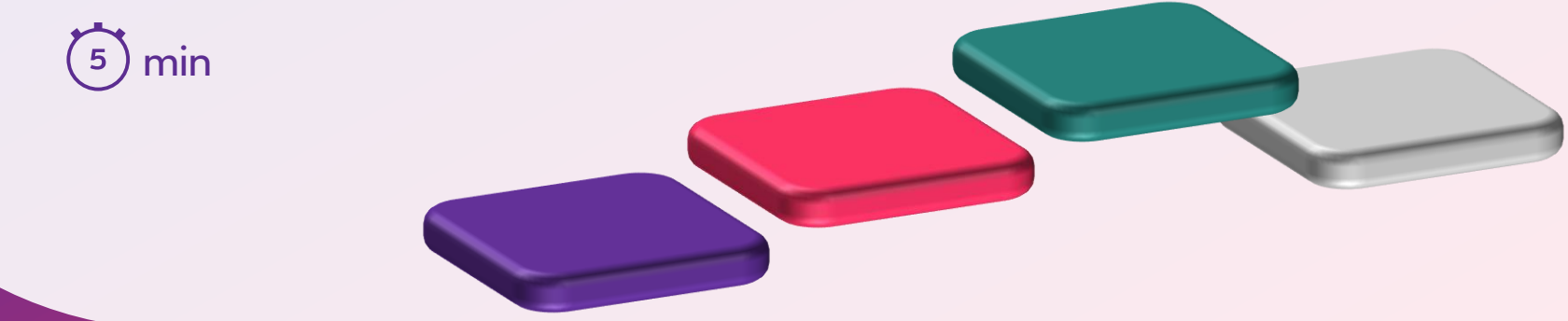

\*mandatory step

4. Stuur ons uw factuur via het platform door het volgende in te vullen:

- Uw factuurnummer
- Datum van creatie
- Het te factureren bedrag

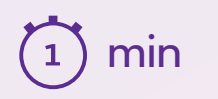

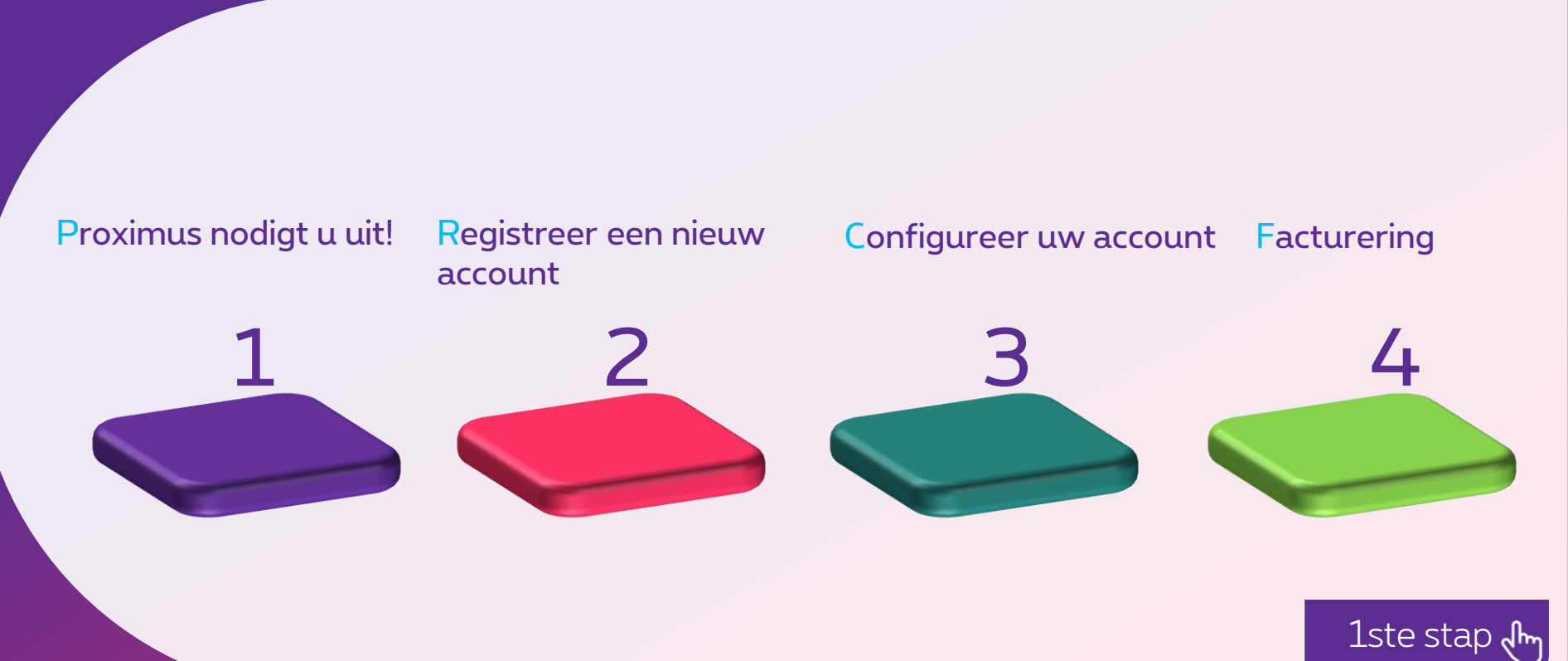

Gratis\*

\*Gratis voor interacties met Proximus

#### Supplier Enablement

#### **SAP** Ariba

#### 1. Proximus nodigt u uit :

- Introductie
- Het traject van de leverancier
- De uitnodiging opvolgen

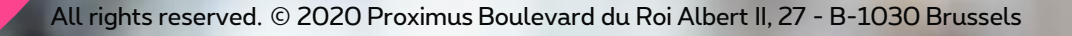

ριοχιμη

### Hoe ziet de PO notificatie eruit?

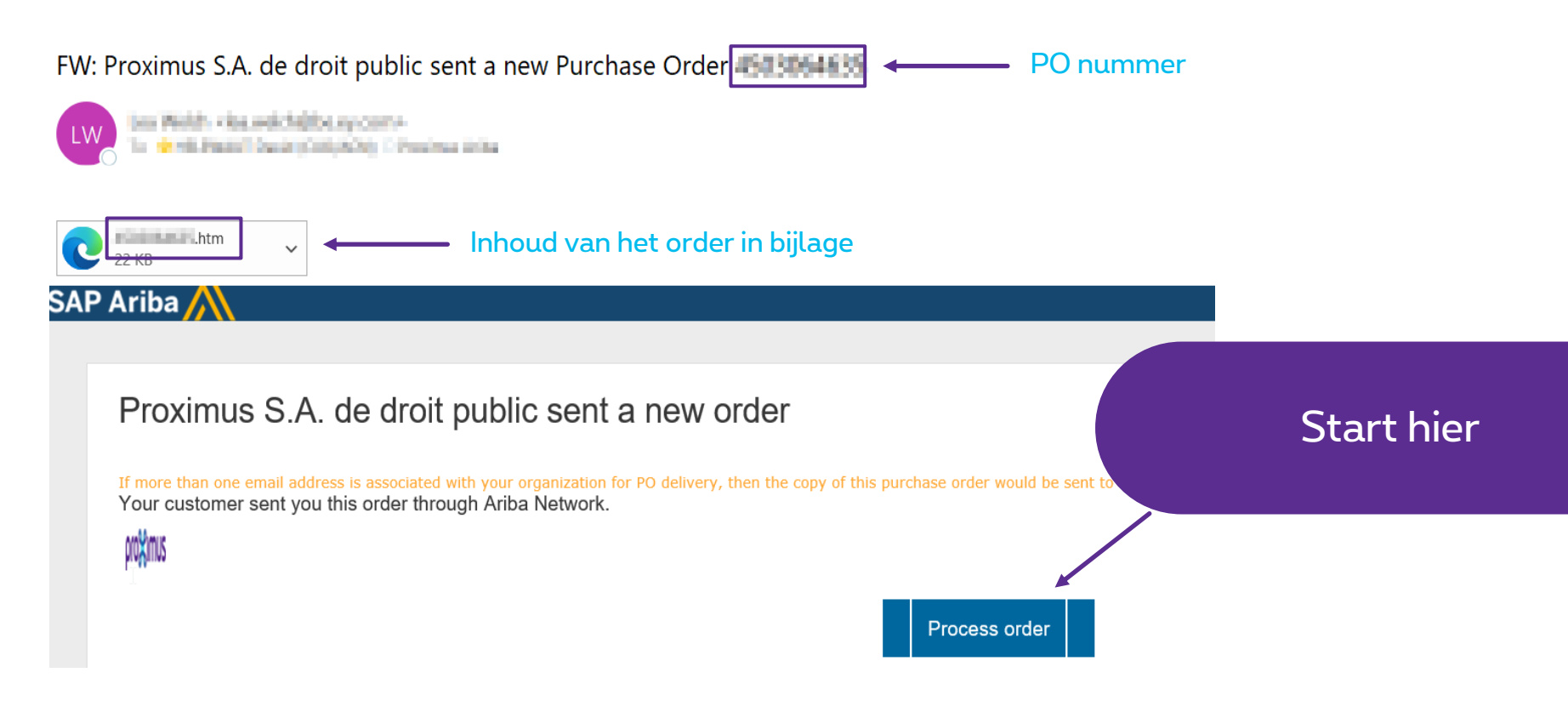

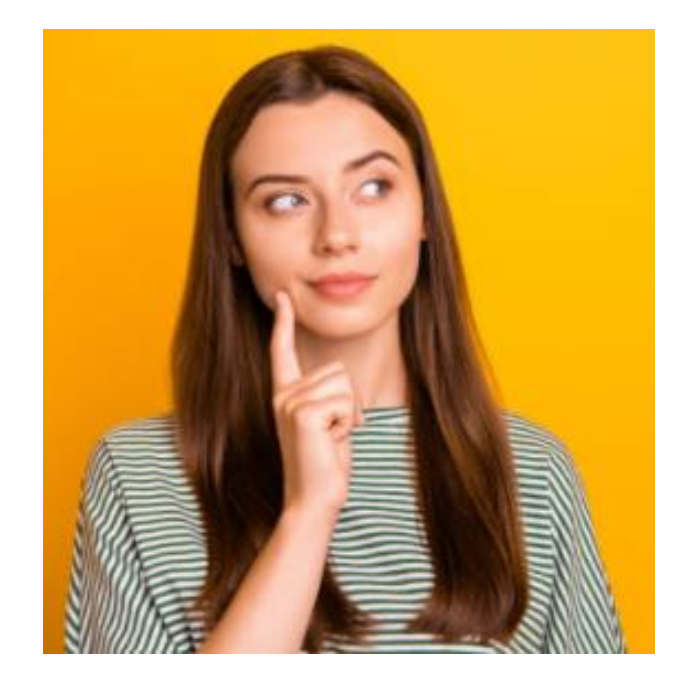

#### Wat als?

Het order is zoekgeraakt/ niet ontvangen

Neem contact op met uw aanvrager door het formulier in te vullen. (zie volgende dia)

### "Uitnodiging om u in te schrijven op Ariba Network"

- Bedrijfsnaam
- BTW-nummer
- Voornaam
- Achternaam
- PO nummer

- E-mailadres van de beheerder van het account
- E-mailadres om de Proximus PO te ontvangen

## Hoe ziet de uitnodiging eruit?

(Als antwoord op het ingevulde formulier)

#### Proximus S.A. de droit public INVITATION

To: Email: Barbas (DeChildes Sec-4096AU)

a baha bahas sahi

....

**Proximus S.A. de droit public** has invited you to use the Ariba Network <sup>™</sup> to establish a trading relationship for managing transactions electronically. You have already transacted with Proximus S.A. de droit public, and at least one document is available in a temporary account.

To set up a trading relationship on the Ariba Network, follow the instructions in this invi activating your account. You can either create a new account or use an existing accound documents in the temporary account will be available in the account you decide to use Setting up the trading relationship with Proximus S.A. de droit public takes only a few There is no charge to register.

#### To activate your account:

Register for a **FREE** Ariba Network standard account, or link to an existing account. <u>Click to</u> <u>continue</u>

#### Start hier

# Thank You

More info? www.proximus.com/suppliers/ariba

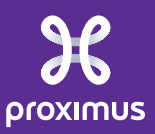